## CONEXION DEL DRON Y CONTROL REMOTO A LA RED NTRIP DEL IGN DE ARGENTINA

Para poder usar la opción de RTK en el remoto DJI con el servidor NTRIP del IGN se deben completar los 2 pasos siguientes:

- 1 Tener acceso a internet desde el control remoto del dron
- 2 Obtener permiso de acceso al servidor Ntrip Caster del IGN (Instituto Geográfico Nacional) de Argentina.

# EXPLICACIÓN DE PASOS PARA OBTENER PERMISO DE ACCESO AL SERVIDOR NTRIP CASTER DEL IGN DE ARGENTINA

Los pasos a seguir son los siguientes:

1 - Llenar el formulario de registro en la siguiente pagina del IGN:

https://www.ign.gob.ar/NuestrasActividades/Geodesia/RamsacNtrip/Registro

Y nos va a aparecer la siguiente página:

| < → a (:   | https://www.ign.gob.ar/Nuestras                                     | Actividades/Geode ★                        | 🖻 🞽 🧭 🖌 🛄 🦉                                                             | 9 🛯 🍓 🖬 🗸 🔿                                                          | 🛞 🛔 🗗   🛃 🔕 New Chrome available | : |
|------------|---------------------------------------------------------------------|--------------------------------------------|-------------------------------------------------------------------------|----------------------------------------------------------------------|----------------------------------|---|
| 1          | Ministerio                                                          |                                            |                                                                         |                                                                      | f 🛛 🛛 🗖 📉 🔪                      |   |
| Ľ          | de Defensa                                                          |                                            | NUESTROS PRODUCTOS                                                      | NUESTRO INSTITUTO NUESTRA                                            | S ACTIVIDADES NUESTROS SERVICIOS |   |
|            |                                                                     |                                            |                                                                         |                                                                      |                                  |   |
| INS        | STITUTO                                                             | NTRIP - R                                  | EGISTRO                                                                 |                                                                      |                                  |   |
| In         | stitucional                                                         |                                            |                                                                         |                                                                      |                                  |   |
| Re         | epresentaciones<br>ternacionales                                    | Si ya tiene un usuar                       | io y olvidó la contraseña, por fav                                      | or, haga click <mark>aquí</mark> .                                   |                                  |   |
| Ac         | dministración                                                       | Si ya tiene un usuar<br>Ante cualquier dud | io y no ha recibido el email de vi<br>a o consulta contactarse con el e | erificación, por favor, haga click<br>equipo de soporte técnico de R | aquí.<br>AMSAC-NTRIP:            |   |
| Ma         | arco Legal                                                          | ntrip@ign.gob.ar                           |                                                                         |                                                                      |                                  |   |
| Tra        | ansparencia                                                         |                                            |                                                                         |                                                                      |                                  |   |
| AC         | TIVIDADES                                                           | Para registrarse, por f                    | avor, complete los datos a contir                                       | nuación:                                                             |                                  |   |
| Ge         | eodesia                                                             | Nombre de usuario                          |                                                                         |                                                                      |                                  |   |
| R          | AMSAC                                                               | Reingrese nombre                           |                                                                         |                                                                      |                                  |   |
| R          | AMSAC-NTRIP                                                         | de usuario                                 |                                                                         |                                                                      |                                  |   |
| 1          | Introducción                                                        | Contraseña                                 |                                                                         |                                                                      |                                  |   |
| 1          | Mapa de la red                                                      | La constraseña solo pued                   | o contener caracteres comunes y núr                                     | neros. No se admiten ñ ni tildes.                                    |                                  |   |
|            | Registro<br>Documentación técnica                                   | Repetir Contraseña                         |                                                                         |                                                                      |                                  |   |
|            |                                                                     | Correo Electrónico                         |                                                                         |                                                                      |                                  |   |
| P          | OSGAR 07                                                            |                                            |                                                                         |                                                                      |                                  |   |
| P          | OSGAR 94                                                            | Repetir Correo<br>Electrónico              |                                                                         |                                                                      |                                  |   |
| p<br>C     | IGA                                                                 |                                            |                                                                         |                                                                      |                                  |   |
| V          | EL-Ar                                                               | Nombre completo                            |                                                                         |                                                                      |                                  |   |
| G          | EOIDE-Ar16                                                          | Profesión/Ocupación                        | - Seleccione -                                                          |                                                                      |                                  |   |
| R          | ed de Nivelación                                                    | Empresa/Institución                        |                                                                         |                                                                      |                                  |   |
| R          | ed Gravimétrica                                                     |                                            |                                                                         |                                                                      |                                  |   |
| M          | lodelo Digital de Elevaciones                                       | País                                       | - Seleccione - V                                                        |                                                                      |                                  |   |
| H          | ervicio internacional de la<br>lora                                 | Estado/Provincia                           |                                                                         |                                                                      |                                  |   |
| Ti         | rabajos y publicaciones                                             | /Tiene un receptor                         | ⊖ Si                                                                    |                                                                      |                                  |   |
| G          | eorreferenciación                                                   | apto para recibir<br>correcciones          | O No                                                                    |                                                                      |                                  |   |
| Ca         | artografía                                                          | diferenciales en                           |                                                                         |                                                                      |                                  |   |
| Int        | formación Geoespacial                                               | Ionnato Ricon:                             |                                                                         |                                                                      |                                  |   |
| Se         | ensores Remotos                                                     | ¿Qué versión de<br>RTCM                    | - Seleccione -                                                          |                                                                      |                                  |   |
| 1+1        | D                                                                   | prefiere/utiliza?                          |                                                                         |                                                                      |                                  |   |
| SEI        | RVICIOS                                                             | ¿De cuántas                                | - Seleccione -                                                          |                                                                      |                                  |   |
| Se         | ervicios Web de Mapas                                               | frecuencias es su<br>receptor?             |                                                                         |                                                                      |                                  |   |
| Pu         | ublicaciones                                                        |                                            |                                                                         |                                                                      |                                  |   |
| Ve         | entas                                                               | constelaciones                             | - Seleccione - Y                                                        |                                                                      |                                  |   |
| Ca         | apacitación                                                         | admite su<br>receptor?                     |                                                                         |                                                                      |                                  |   |
| Bi         | useo Geografico<br>blioteca                                         | C                                          | O Andreada and an analytica                                             |                                                                      |                                  |   |
|            |                                                                     | utilizará el servicio?                     | Catastro                                                                |                                                                      |                                  |   |
|            |                                                                     |                                            | ⊖ Científico                                                            |                                                                      |                                  |   |
|            |                                                                     |                                            | <ul> <li>Desarrollo de intraestructura;</li> <li>Geodesia</li> </ul>    | y obra publica                                                       |                                  |   |
|            |                                                                     |                                            | O Industria petrolera                                                   |                                                                      |                                  |   |
|            |                                                                     |                                            | Navegación     Topografía                                               |                                                                      |                                  |   |
|            |                                                                     |                                            | ○ Otro                                                                  |                                                                      |                                  |   |
|            |                                                                     |                                            | <ul> <li>Acepto los términos y condici</li> </ul>                       | ones del servicio                                                    |                                  |   |
|            |                                                                     |                                            | Deseo recibir información del                                           | servicio por email                                                   |                                  |   |
|            |                                                                     |                                            | I'm not a robot                                                         | 2                                                                    |                                  |   |
|            |                                                                     |                                            |                                                                         | reCAPTCHA<br>Privacy - Termo                                         |                                  |   |
|            |                                                                     |                                            | Enviar                                                                  |                                                                      |                                  |   |
|            |                                                                     |                                            |                                                                         |                                                                      |                                  |   |
|            |                                                                     |                                            |                                                                         |                                                                      |                                  |   |
|            |                                                                     |                                            |                                                                         | LACES                                                                | SITIOS ION                       |   |
|            |                                                                     | Ministerio                                 | EN                                                                      | EACES                                                                | SITIOS IGN                       |   |
|            | GN (E                                                               | de Defensa<br>kepükkes Argentins           | Argentina.gob.ar<br>Ministerio de Defensa                               |                                                                      | GEOPORTAL                        |   |
|            | da Cabildo 381 - C14264AD - C A                                     |                                            | SHN                                                                     |                                                                      | BAHRA                            |   |
| Re         | pública Argentina                                                   |                                            | <u>SMN</u><br>CITEDEE                                                   | SIRGAS<br>GAEA                                                       | f 🕅 🔟 🗖 🛰                        |   |
| Tel        | éfonos:                                                             |                                            | MINCYT                                                                  |                                                                      |                                  |   |
| Sev<br>Dir | cretaria Presidencia: 4576-5566<br>: Gral. de Administración y RRHF |                                            | CONAE                                                                   | UN-GGIM                                                              |                                  |   |
| De         |                                                                     |                                            | IDERA                                                                   | UN-GGRE                                                              |                                  |   |
| Ho         | r <mark>ario:</mark><br>nes a Viernes de 7:00 a 15:0 <u>0 hs.</u>   |                                            | UNDEF                                                                   |                                                                      |                                  |   |
| Ho         | rario Dpto Ventas:<br>nes a Viernes 8:00 a 14:00 hs.                |                                            |                                                                         |                                                                      |                                  |   |
|            |                                                                     |                                            |                                                                         |                                                                      |                                  |   |

2 - Para llenar el formulario elegimos un nombre de usuario y una contraseña, nuestra dirección de correo electrónico y todos los demás datos que pide el formulario.

En el formulario, la respuesta a la pregunta "¿Tiene un receptor apto para recibir correcciones diferenciales en formato RTCM? elegir la opción "Si"

En el formulario la elección de las respuestas a las siguientes 4 preguntas:

"¿Qué versión de RTCM prefiere/utiliza?"

- "¿De cuántas frecuencias es su receptor?"
- "¿Cuántas constelaciones admite su receptor?"
- "¿Con qué fin utilizará el servicio?"

Sea la respuesta que fuere la elegida, el IGN te va a dar el acceso a su servicio RTK NTRIP

- 3 Al final del formulario tildar la opción "Acepto los términos y condiciones del servicio"
- 4 Tildar la opción "I'm not a robot"
- 5 Hacer click en el botón "Enviar"

| ¿Tiene un receptor<br>apto para recibir<br>correcciones<br>diferenciales en<br>formato RTCM? | ● Si<br>○ No                                                                                                    |
|----------------------------------------------------------------------------------------------|----------------------------------------------------------------------------------------------------|
| ¿Qué versión de<br>RTCM<br>prefiere/utiliza?                                                 | No lo sé 🔹                                                                                                    |
| ¿De cuántas<br>frecuencias es su<br>receptor?                                                | Doble frecuencia                                                                                                    |
| ¿Cuántas<br>constelaciones<br>admite su<br>receptor?                                         | Full GNSS v                                                                                                    |
| ¿Con qué fin<br>utilizará el servicio?                                                       | <ul> <li>Agricultura de precisión</li> <li>Catastro</li> <li>Científico</li> <li>Desarrollo de infraestructura y obra pública</li> <li>Geodesia</li> <li>Industria petrolera</li> <li>Navegación</li> <li>Topografía</li> <li>Otro</li> </ul> |
| $\Rightarrow$                                                                                | <ul> <li>Acepto los términos y condiciones del servicio</li> <li>Deseo recibir información del servicio por email</li> </ul>                                                                                                    |
| $\rightarrow$                                                                                | Vim not a robot                                                                                                    |
| $\rightarrow$                                                                                | Enviar                                                                                                    |

- 6 Esperar en la casilla de correo electrónico ingresada la respuesta del IGN a la solicitud de permiso para poder conectarse a alguna/s estaciones bases a través del servidor NTRIP Caster del IGN. La respuesta del IGN puede tardar de uno a dos dias.
- 7 Una vez recibida la respuesta por mail del IGN, ya estás en condiciones de conectarte al servidor NTRIP Caster del IGN y elegir la base que esté mas cercana a la posición en la que vas a realizar el trabajo.

## SELECCIÓN DE LA BASE RTK DEL IGN

8 - Para elegir la base RTK NTRIP (del IGN) mas cercana al area de trabajo del dron ir a la siguiente página del IGN:

https://www.ign.gob.ar/NuestrasActividades/Geodesia/RamsacNtrip/Mapa

Y aparecerá la siguiente página:

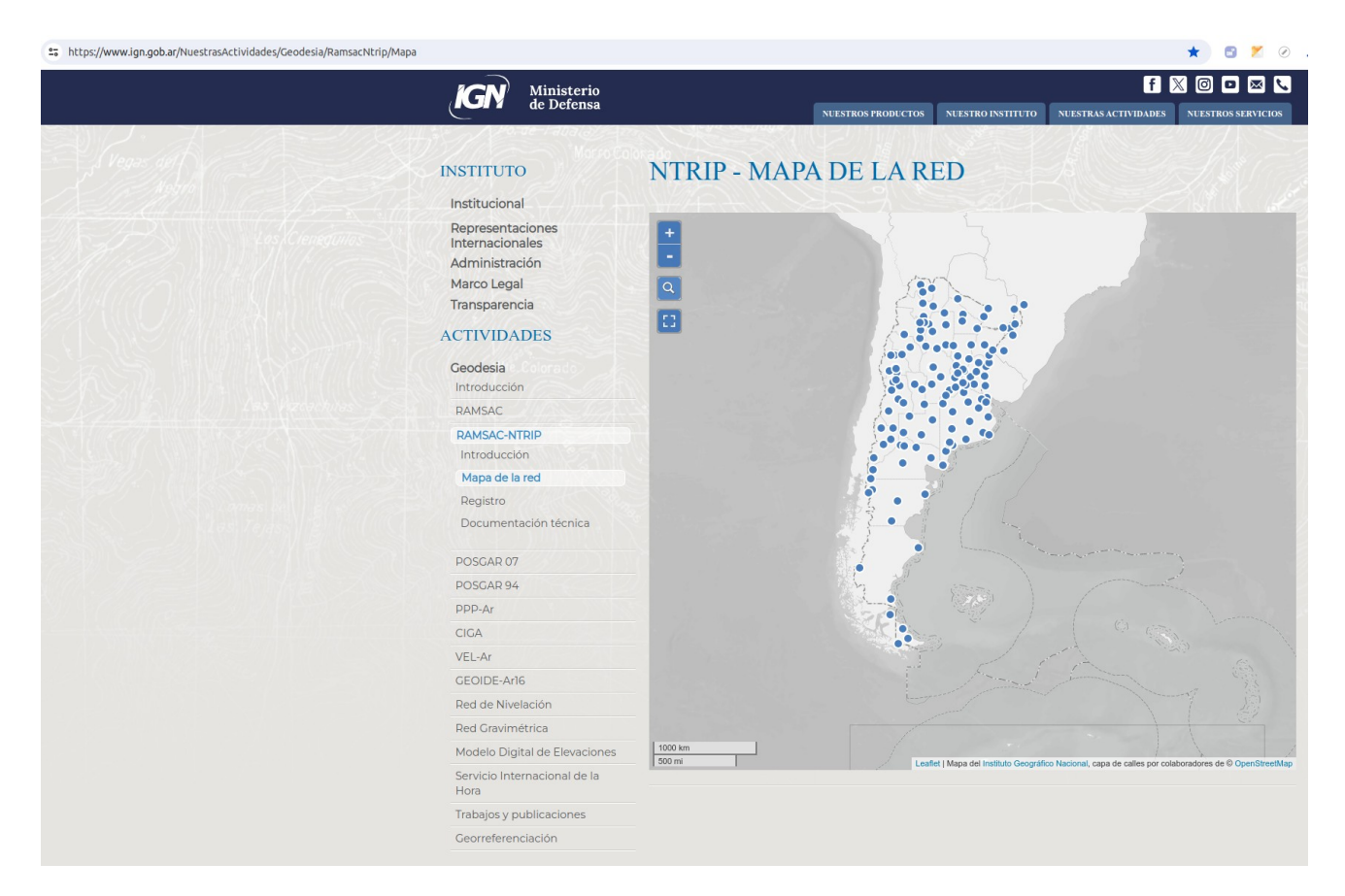

En ese mapa se puede hacer Zoom y se lo puede desplazar para ir hasta la zona en donde está nuestra área de trabajo, por ejemplo si mi area de necesidad de cobertura está en una zona cercana a "Tres Arroyos" en el sur de la provincia de Buenos Aires puedo hacer zoom en el mapa en la zona sur de Buenos Aires y ver lo siguiente:

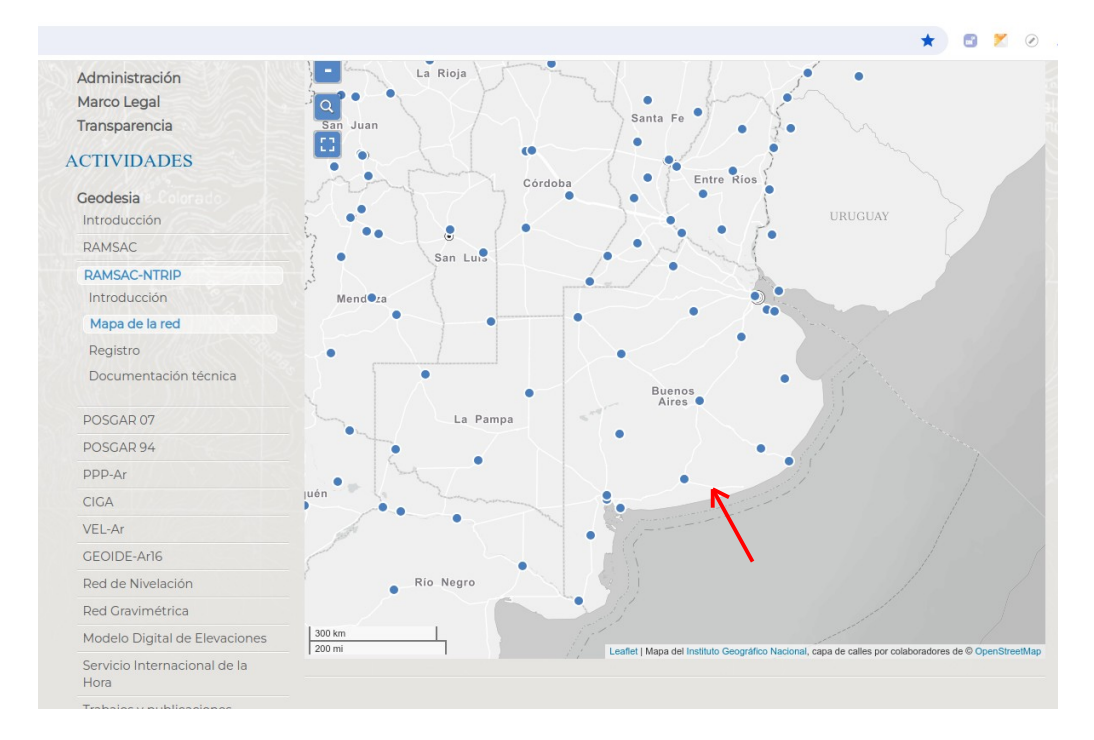

Agrandando todavia mas con el zoom la zona de esa estación base elegida, puedo ver la siguiente imagen:

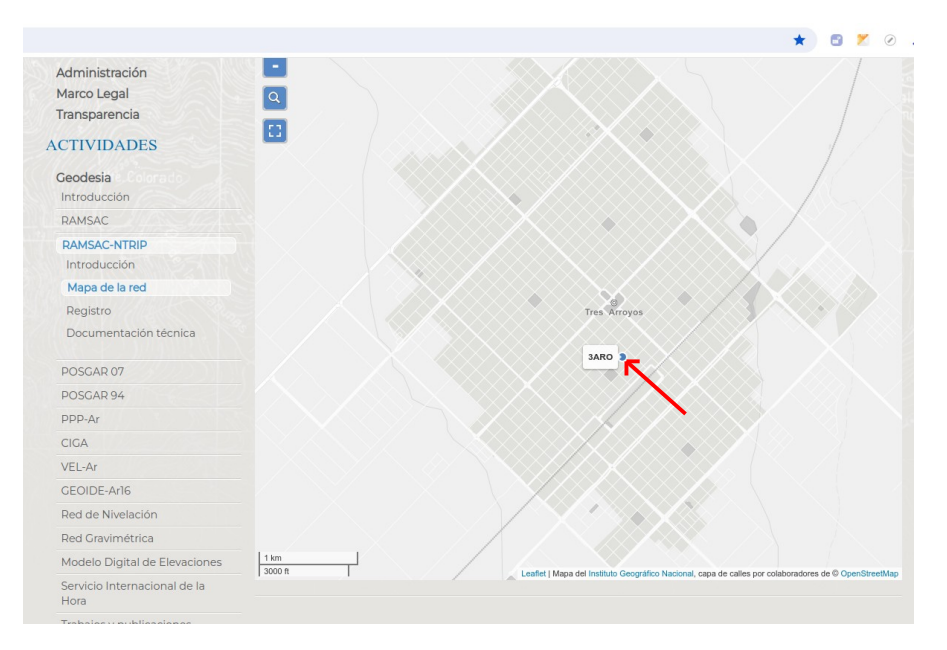

9 – Podemos apreciar que en la etiqueta blanca dice **3ARO**, y ese es el nombre de la estación base elegida, o también llamado el "Codigo estación".

Y vemos que si hacemos un click justo "sobre el punto celeste" (NO sobre la etiqueta que dice 3ARO) nos va a aparecer lo siguiente:

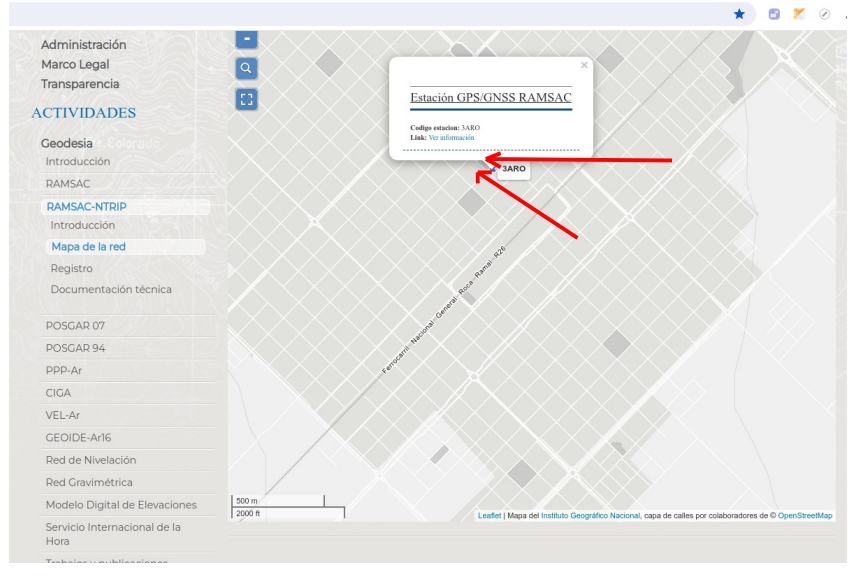

Si le damos click a la flecha roja inferior "Ver información" nos va a aparecer la pagina siguiente con todas las características de esa estación base.

| ← → C 😁 https://dnsg.ign.gob.ar/app:                                                                                                    | s/ramsac-forms-popup/#/3ARO                                                                                                    | 🗴 🕤 🗶 🖉 🖬 🦓 🖬                                                                                                    | * |
|----------------------------------------------------------------------------------------------------|----------------------------------------------------------------------------------------------------|----------------------------------------------------------------------------------------------------|---|
| RAMSAC                                                                                                    |                                                                                                    |                                                                                                    |   |
| INFORMACIÓN GENEI                                                                                                    | RAL                                                                                                    |                                                                                                    |   |
| Código de identificación:<br>Código internacional:<br>País:<br>Provincia:<br>Ciudad / Localidad:<br>Fecha de instalación:<br>Formulario completo:<br>Formulario ICS:<br>Serie de tiempo:<br>Condo: | SARO<br>41570M001<br>Argentina<br>Buenos Aires<br>Tres Arroyos<br>2013-06-12<br>Descargar formulario completo<br>Descargar formulario ICS<br>Descargar serie en formato JSON (descripción del contenido)<br>OFFLINE |                                                                                                    |   |
| COORDENADAS GEOL<br>POSGAR 2007 (ÉPOCA 2006.6)                                                                                                    | DÉSICAS<br><sup>32)</sup>                                                                                                    | COORDENADAS CARTESIANAS<br>POSGAR 2007 (ÉPOCA 2006.632)                                                                                                    |   |
| Latitud:<br>Longitud:<br>Altura elipsoidal:<br>Cota SRVN16:                                                                                                    | -38°22'55.47617"<br>-60°16'27.29679"<br>137.479 m<br>124.176 m                                                                                                    | X:         2482376.511 m           Y:         -4347528.014 m           Z:         -3938861.993 m                                                                                                    |   |
|                                                                                                    |                                                                                                    |                                                                                                    |   |
| RECEPTOR ACTIVO                                                                                                    |                                                                                                    | ANTENA ACTIVA                                                                                                    |   |
| Modelo:<br>Código IGS:<br>Número de serie:<br>Fecha de instalación:<br>Sistema de satèlites:<br>Ángulo de máscara:<br>Intervalos de registro [seg]:                                                | Leica GR10<br>LEICA GR10<br>1701208<br>2013-06-12<br>GP5+GLO<br>3 <sup>o</sup><br>1 - 5 - 15                                                                                                    | Modelo:     Leica AR10       Código IGS:     LEJAR10 NONE       Número de serie:     15169056       Fecha de instalación:     2013-06-12       Altura de antena:     0.000 m (Referida a la base de la antena)                                                                                                    |   |
|                                                                                                    |                                                                                                    |                                                                                                    |   |
| SERIES DE TIEMPO                                                                                                    |                                                                                                    | ELIPSE DE ERROR                                                                                                    |   |
| 100 000 000 000 000 000 000 000 000 000                                                                                                    |                                                                                                    | Fiscal restance (Series of the field of the field of the |   |

Lamentablemente en el ejemplo elegido , en la imagen anterior se puede visualizar que el estado de esta base es de "OFFLINE", es decir que aparentemente no está en funcionamiento.

Cambiemos el ejemplo, si mi zona de trabajo va a ser en la zona de Munro en el Gran Buenos Aires, elegimos otra base como por ejemplo la que está en C.A.B.A (Ciudad Autónoma de Buenos Aires) llamada "IGM1"

| ninistración                      |                                                                  |
|-----------------------------------|------------------------------------------------------------------|
| arco Legal                        | Olivos                                                           |
| Transparencia                     |                                                                  |
| CTIVIDADES                        |                                                                  |
| 11/1/10/2005                      | Estación GPS/GNSS RAMSAC                                         |
| Jeodesia e Colorado               |                                                                  |
| Introducción                      | Codigo estacion: IGM1<br>Link: Ver información                   |
| RAMSAC                            | Comu                                                             |
| AMSAC-NTRIP                       | IGM1 Comúna 14                                                   |
| ntroducción                       | General San                                                      |
| lapa de la red                    | Comuna 2 Comuna 15                                               |
| egistro                           |                                                                  |
| Documentación técnica             | Caseros Comuna 11 C                                              |
| SGAR 07                           | Comuna 6 Comuna 5                                                |
| SGAR 94                           | Comuna 10                                                        |
| P-Ar                              | Comuna 7                                                         |
| A                                 | Comment                                                          |
| -Ar                               | Comula a                                                         |
| DIDE-Ar16                         |                                                                  |
| d de Nivelación                   | Comuna 8                                                         |
| Gravimétrica                      | San Justo                                                        |
| elo Digital de Elevaciones        | 5 km                                                             |
| rvicio Internacional de la<br>ora | Leafiet   Mapa del Instituto Geográfico Nacional, capa de calles |

Y hacemos click en mas información obtenemos :

| į. | → C 😄 https://dnsg.ign.gob.ar/apps/ran                                                                                                    | nsac-forms-popup/#/IGM1                                                                                                    |                                                                                          | * 5 2 0 , 5 0 0 1 1 1 1 1 1 1 1 1 1 1 1 1 1 1 1 1                                                                                                    |  |  |  |
|----|----------------------------------------------------------------------------------------------------|----------------------------------------------------------------------------------------------------|------------------------------------------------------------------------------------------|----------------------------------------------------------------------------------------------------|--|--|--|
|    | RAMSAC                                                                                                    |                                                                                                    |                                                                                          | _                                                                                                    |  |  |  |
|    | INFORMACIÓN GENERA                                                                                                    | AL                                                                                                    |                                                                                          |                                                                                                    |  |  |  |
| >  | Código de identificación:<br>Código internacional:<br>País:<br>Provincia:<br>Ciudad / Localidad:<br>Fecha de instalación:<br>Fecmulario completo:<br>Formulario (DS:<br>Serie de tienepo:<br>Estado: | ICM1<br>41505M003<br>Argentina<br>Ciudad Autónoma de Buenos Aires<br>2003-07-19<br>Descargar Formulario Los<br>Descargar Formulario LOS<br>Descargar Formulario LOS<br>NELINE |                                                                                          |                                                                                                    |  |  |  |
|    | COORDENADAS GEODÉSICAS<br>POSGAR 2007 (ÉPOCA 2006.632)                                                                                                    |                                                                                                    | COORDENADAS CARTESIANAS<br>POSGAR 2007 (ÉPOCA 2006.632)                                  |                                                                                                    |  |  |  |
|    | Latitud:<br>Longitud:<br>Altura elipsoidal:<br>Cota SRVN16:                                                                                                    | -34 <sup>1</sup> 34 <sup>1</sup> 20.07733"<br>-58°26'15.4958"<br>50.694 m<br>34.591 m                                                                                         | X:<br>Y:<br>Z:                                                                           | 2751804.044 m<br>-4479879.309 m<br>-3598922.511 m                                                                                                    |  |  |  |
|    | RECEPTOR ACTIVO                                                                                                    |                                                                                                    | ANTENA ACTIVA                                                                            |                                                                                                    |  |  |  |
|    | Modelo:<br>Código IGS:<br>Número de serie:<br>Fecha de instalación:<br>Sistema de satélites:<br>Ángulo de máscara:<br>Intervalos de registro [seg]:                                                  | Trimble NetR9<br>TRIMBLE NETR9<br>5035K70010<br>2019-11-27<br>GP5-GLO<br>3 <sup>o</sup><br>1 - 5 - 15                                                                         | Modelo:<br>Código IGS:<br>Número de serie:<br>Fecha de instalación:<br>Altura de antena: | Ashtech 700936D_M w/SNOW Dome<br>ASH700936D_M SNOW<br>762<br>2003-07-19<br>0.000 m (Referida a la base de la antena)                                                                                                    |  |  |  |
|    | SERIES DE TIEMPO                                                                                                    |                                                                                                    | ELIPSE DE ERROR                                                                          |                                                                                                    |  |  |  |
|    |                                                                                                    |                                                                                                    | TA Califor de Residem No<br>10<br>10<br>10<br>10<br>10<br>10<br>10<br>10<br>10<br>10     | the Characteristic State of the Characteristic State of th |  |  |  |

Y en el estado podemos ver que dice resaltado en color verde "ONLINE", eso significa que esa base está en funcionamiento.

### CONFIGURACION DEL RTK EN EL CONTROL REMOTO DEL DRON

Para configurar el RTK en el control remoto del dron se necesitan tener disponibles los siguientes datos:

Usuario elegido para el IGN Contraseña elegida para el IGN Dirección del server Ntrip Caster del IGN Número de Puerto Punto de montaje

#### OBTENCIÓN DEL PUNTO DE MONTAJE DE LA ESTACION BASE ELEGIDA DEL IGN

Una vez elegida la estación base del IGN, tenemos que tener en cuenta el nombre de la estación base obtenida en el punto 9 de este documento.

En el caso del primer ejemplo de la estación base de la zona de Tres Arroyos (Bs As) el nombre de la estación base es **3ARO** y en el caso del segundo ejemplo que dimos de la base que está en C.A.B.A. cercana a la zona de Munro el nombre es **IGM1** 

Para obtener el Punto de montaje de la/s estaciones bases elegidas, nos dirigimos al link siguiente:

https://www.ign.gob.ar/NuestrasActividades/Geodesia/RamsacNtrip

Y en la parte inferior de la página podemos ver una tabla con 4 columnas como la siguiente imágen:

|             |          |            |            |            | puntos de montaie    |
|-------------|----------|------------|------------|------------|----------------------|
|             | Estación | Mountpoint | Mountpoint | Mountpoint | asignados a cada una |
|             | Latacion | RTCM 2.3   | RTCM 3.0   | RTCM 3.2   | las 3 versiones de   |
| mplo 1      | 25MA     |            | 25MA-v3.0  |            | RICM                 |
|             | 3ARO     |            | 3ARO-v3.0  |            |                      |
|             | ABRA     |            | ABRA-v3.0  |            |                      |
|             | AGGO     |            | AGGO-v3.0  |            |                      |
|             | ALTA     |            | ALTA-v3.0  |            |                      |
|             | AUTF     |            | AUTF-v3.0  | AUTF-v3.2  |                      |
|             | AZUL     |            | AZUL-v3.0  |            |                      |
|             | BATE     |            | BATE-v3.0  | BATE-v3.2  |                      |
|             | BCAR     |            |            | BCAR-v3.2  |                      |
|             | ВСНІ     |            | BCH1-v3.0  | BCH1-v3.2  |                      |
|             | BOLS     |            | BOLS-v3.0  |            |                      |
|             | CAEP     |            | CAEP-v3.0  |            |                      |
|             | CATA     |            | CATA-v3.0  |            |                      |
|             | CHAC     |            | CHAC-v3.0  |            |                      |
|             | СНІМ     |            | CHIM-v3.0  |            |                      |
|             | CHLT     |            | CHLT-v3.0  |            |                      |
|             | СНМА     |            | CHMA-v3.0  |            |                      |
|             | СНОУ     |            | CHOY-v3.0  | CHOY-v3.2  |                      |
|             | CSJI     |            | CSJ1-v3.0  | CSJ1-v3.2  |                      |
|             | CSLO     |            | CSLO-v3.0  |            |                      |
|             | CSOM     |            | CSOM-v3.0  |            |                      |
|             | DINO     |            | DINO-v3.0  | DINO-v3.2  |                      |
|             | DORE     |            | DORE-v3.0  | DORE-v3.2  |                      |
|             | EBY1     |            | EBY1-v3.0  |            |                      |
|             | EPGZ     |            | EPGZ-v3.0  | EPGZ-v3.2  |                      |
|             | EPSF     |            | EPSF-v3.0  | EPSF-v3.2  |                      |
|             | ESQU     |            | ESQU-v3.0  | ESQU-v3.2  |                      |
|             | FEDE     |            | FEDE-v3.0  |            |                      |
|             | FMAT     |            | FMAT-v3.0  | FMAT-v3.2  |                      |
|             | FOSA     |            | FOSA-v3.0  | FOSA-v3.2  |                      |
|             | FUTF     |            | FUTF-v3.0  |            |                      |
|             | GGUA     |            | GGUA-v3.0  | GGUA-v3.2  |                      |
|             | GRCA     |            | GRCA-v3.0  |            |                      |
|             | GROC     | GROC-v2.3  | GROC-v3.0  |            |                      |
|             | GUAY     |            | GUAY-v3.0  |            |                      |
| 1.0         | GVIL     |            | GVIL-v3.0  | GVIL-v3.2  |                      |
| emplo 2 ——— | IGM1     | IGM1-v2.3  | IGM1-v3.0  | IGM1-v3.2  |                      |
|             | ITAI     |            | ITAI-v3.0  | ITAI-v3.2  |                      |
|             | JBAL     |            | JBAL-v3.0  | JBAL-v3.2  |                      |
|             | JCHL     |            | JCHL-v3.0  | JCHL-v3.2  |                      |
|             | JVCH     |            | JVCH-v3.0  | JVCH-v3.2  |                      |
|             | JVGO     |            | JVGO-v3.0  |            |                      |
|             | LARJ     |            | LARJ-v3.0  |            |                      |
|             | LHCL     |            | LHCL-v3.0  | LHCL-v3.2  |                      |
|             | LPGS     |            | LPGS-v3.0  | LPGS-v3.2  |                      |
|             | LROS     |            | LROS-v3.0  | LROS-v3.2  |                      |
|             | MECO     |            | MECO-v3.0  |            |                      |
|             | MGLO     |            | MGLO-v3.0  | MGLO-v3.2  |                      |
|             | MGNO     |            | MGNO-v3.0  | MGNO-v3.2  |                      |
|             | MGUE     |            | MGUE-3.0   | MGUE-3.2   |                      |
|             | MPL2     |            | MPL2-v3.0  |            |                      |
|             | MZAC     |            | MZAC-v3.0  |            |                      |
|             | MZAE     |            | MZAE-v3.0  |            |                      |
|             | MZAL     |            | MZAL-v3.0  | M7AI -v3.2 |                      |
|             | MZAR     |            | MZAR-v30   |            |                      |
|             | MZAU     |            | MZAU-v30   |            |                      |
|             | MZGA     |            | MZGA-v3.0  |            |                      |
|             | MZDE     |            | MZDE-vZO   |            |                      |
|             | NEON     |            | NEON 17.0  |            |                      |
|             | NECA     |            | NEGN-V3.0  |            |                      |
|             | NGAO     | NCAO       | NESA-V3.0  |            |                      |
|             | NOAQ     | NGAQ       | NOVA       | NOVANZO    |                      |
|             | NUCA     |            | NUCA-V3.0  | NUYA-V3.2  |                      |
|             | NUGA     |            | NUGA-V3.0  | NUGA-V3.2  |                      |
|             | OAFA     |            | OAEA-V30   | OAEA-V32   |                      |

La tabla de la imagen anterior se extiende en la página del IGN hacia abajo, conteniendo 65 estaciones más.

En la columna de la izquierda figuran los nombres de todas las estaciones base del Ign. En la 2da, 3ra y 4ta columnas figuran los **Puntos de montaje** de la estación elegida correspondientes a la version de RTCM con la que trabaja la base elegida. Las estaciones base del IGN trabajan con las siguientes versiones de RTCM:

RTCM v2.3 RTCM v3.0 RTCM v3.2

En el caso del ejemplo 1, zona cercana a Tres Arroyos, en donde hemos elegido la base llamada 3ARO, si vamos a la tabla de la imagen anterior, podemos ver que esa estación base trabaja únicamente con la versión 3.0 de RTCM, y el nombre del punto de montaje que el IGN eligió para esa estación base es : 3ARO-v3.0 En resumen para este caso el punto de montaje es : 3ARO-v3.0

En el caso del ejemplo 2, zona cercana a la zona de Munro, hemos elegido la base llamada IGM1, entonces para obtener el nombre de su punto de montaje (dependiendo de la versión de RTCM con la cual trabaja), vemos que para esta base disponemos de 3 opciones de puntos de montaje.

IGM1-v2.3 IGM1-v3.0 IGM1-v3.2

El punto de montaje elegido para la estación base **IGM1** (de alguno de los 3 puntos de montaje anteriores) va a depender de la versión de RTCM que soporte el sistema de RTK de nuestro dron.

Suponiendo que nuestro control remoto trabaje con la version 3.2 de RTCM, el punto de montaje elegido sería: IGM1-v3.2

## CONFIGURACIÓN DE NTRIP Y RTK PARA EL CONTROL REMOTO

Para el control remoto del dron (compatible con RTK) ( o dispositivo Rover). ingresamos al menu en la parte de RTK NTRIP y llenamos los siguientes campos:

| Nombre:             | Cualquier nombre que elijas para tu conexion |                                                                                                    |  |  |  |
|---------------------|----------------------------------------------|----------------------------------------------------------------------------------------------------|--|--|--|
| Dirección NTRIP:    | ntrip.ign.gob.ar                             |                                                                                                    |  |  |  |
| Puerto:             | 2101                                         | 2101                                                                                                    |  |  |  |
| Usuario (o Cuenta): | Usuario elegido para el IGN                  |                                                                                                    |  |  |  |
| Contraseña:         | Contraseña elegida para el IGN               |                                                                                                    |  |  |  |
| Punto de montaje:   | IGM1-v3.2                                    | Ese es el nombre del Punto de montaje elegido (ejemplo 2) de alguna de las estaciones base RTK del IGN. |  |  |  |

darle click al botón "Guardar" o "Save" y el indicador del RTK del remoto se tiene que poner en color verde.

En el caso de que el menú del remoto esté en idioma inglés, los campos a llenar van a ser los siguientes:

Name: **NTRIP Host:** Port: User: **Password: Mountpoint:** 

Dependiendo del control remoto que tengamos y del software de vuelo que este tenga instalado podemos poner como ejemplo algunas de las siguientes configuraciones :

En el menú presionar en "Settings" o "Configuración" y aparecerá la siguiente pantalla:

Elegir la opción RTK

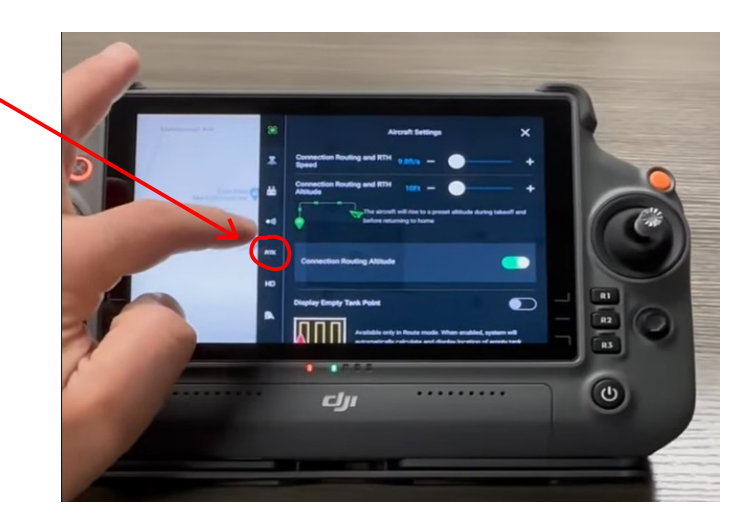

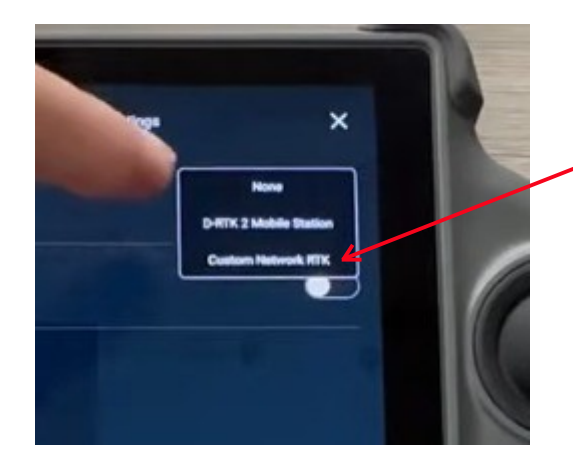

De las 2 opciones, elegir la opción **Custom Network RTK** 

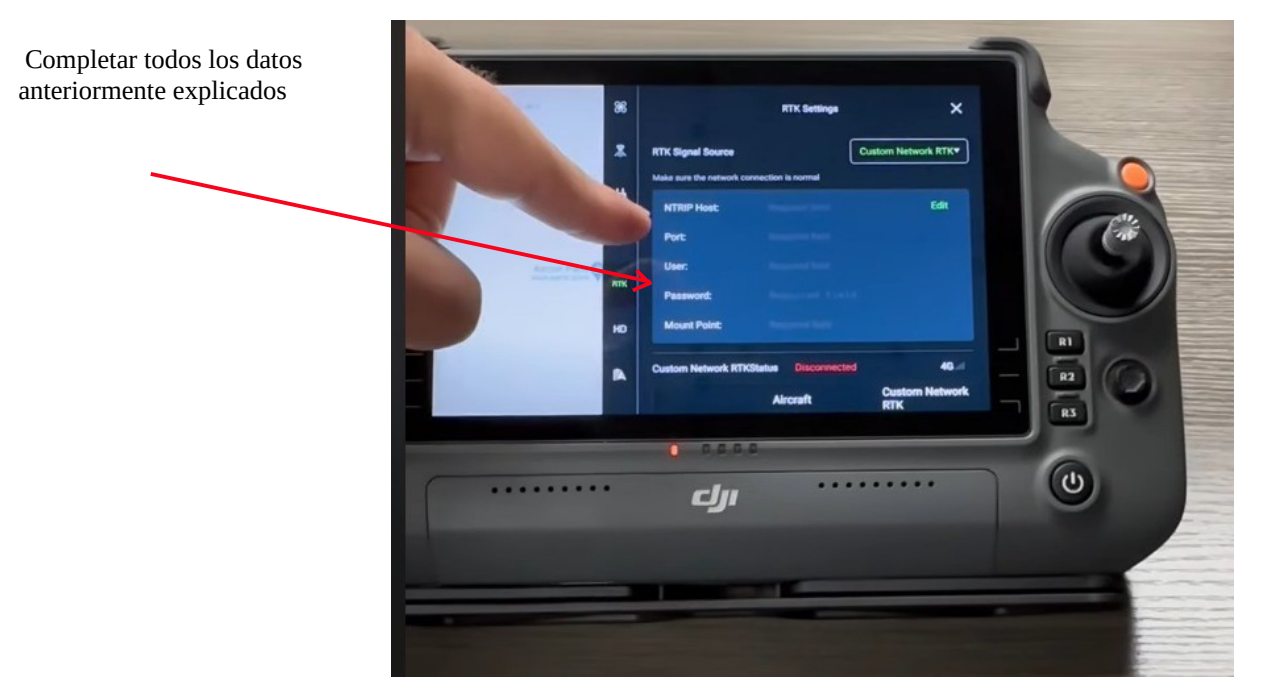

En el caso de tener en el remoto la aplicación siguiente:

Ir a "Configuración" y aparecerá la siguiente pantalla, seleccionar la opción que está dentro del círculo rojo

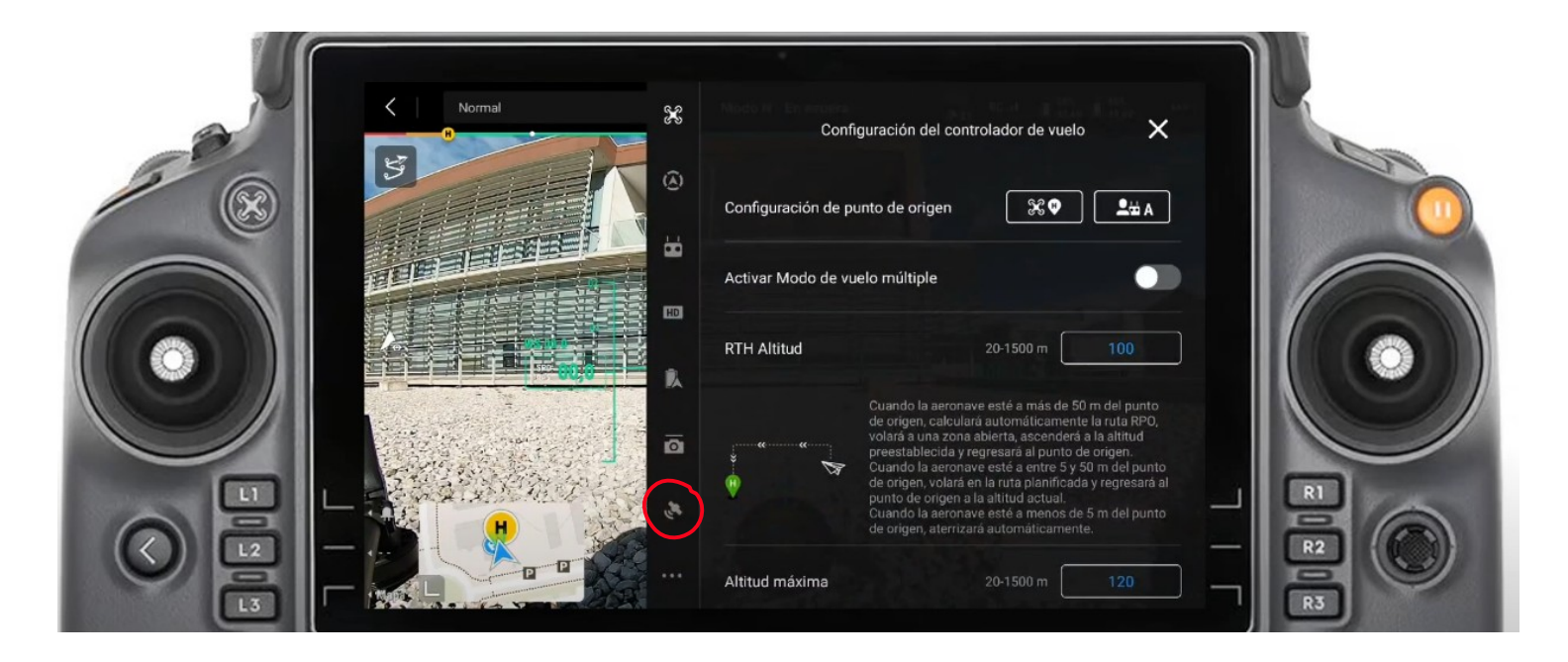

Aparecerá el siguiente menú:

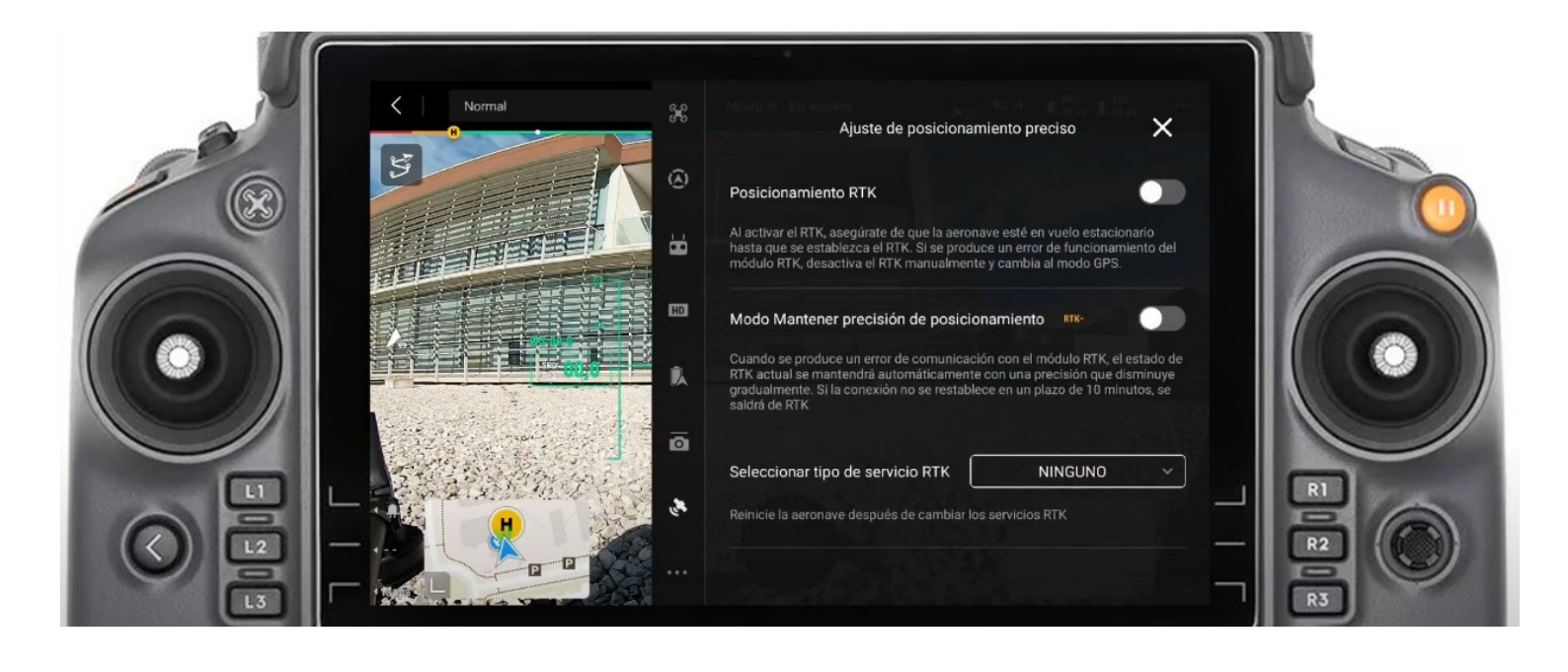

En el menú desplazar el cursor de "Posicionamiento RTK" hacia la derecha:

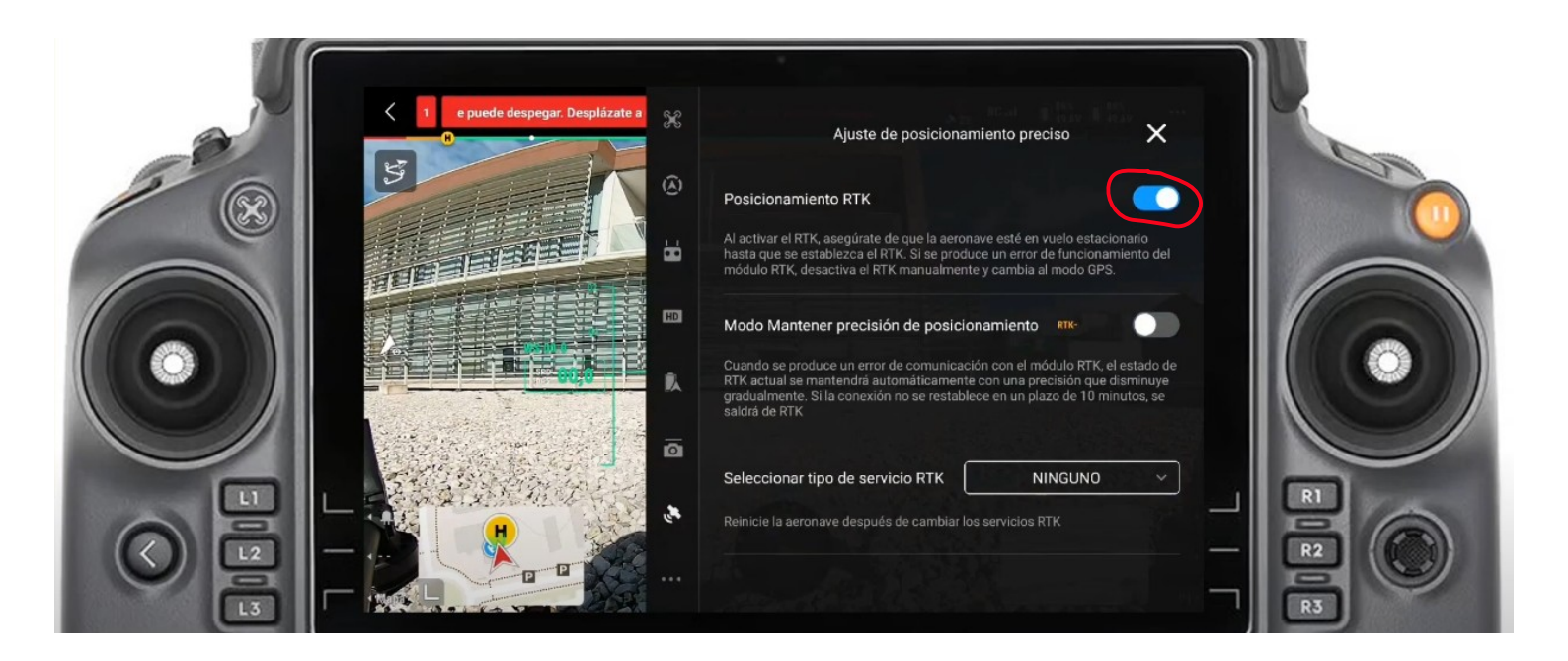

Luego de desplazar el cursor de "Posicionamiento RTK" a la derecha, hacer click en "Seleccionar tipo de servicio RTK" y aparecerán las opciones "Estación móvil D-RTK 2" y "RTK de red personalizado". Elegir la segunda opción:

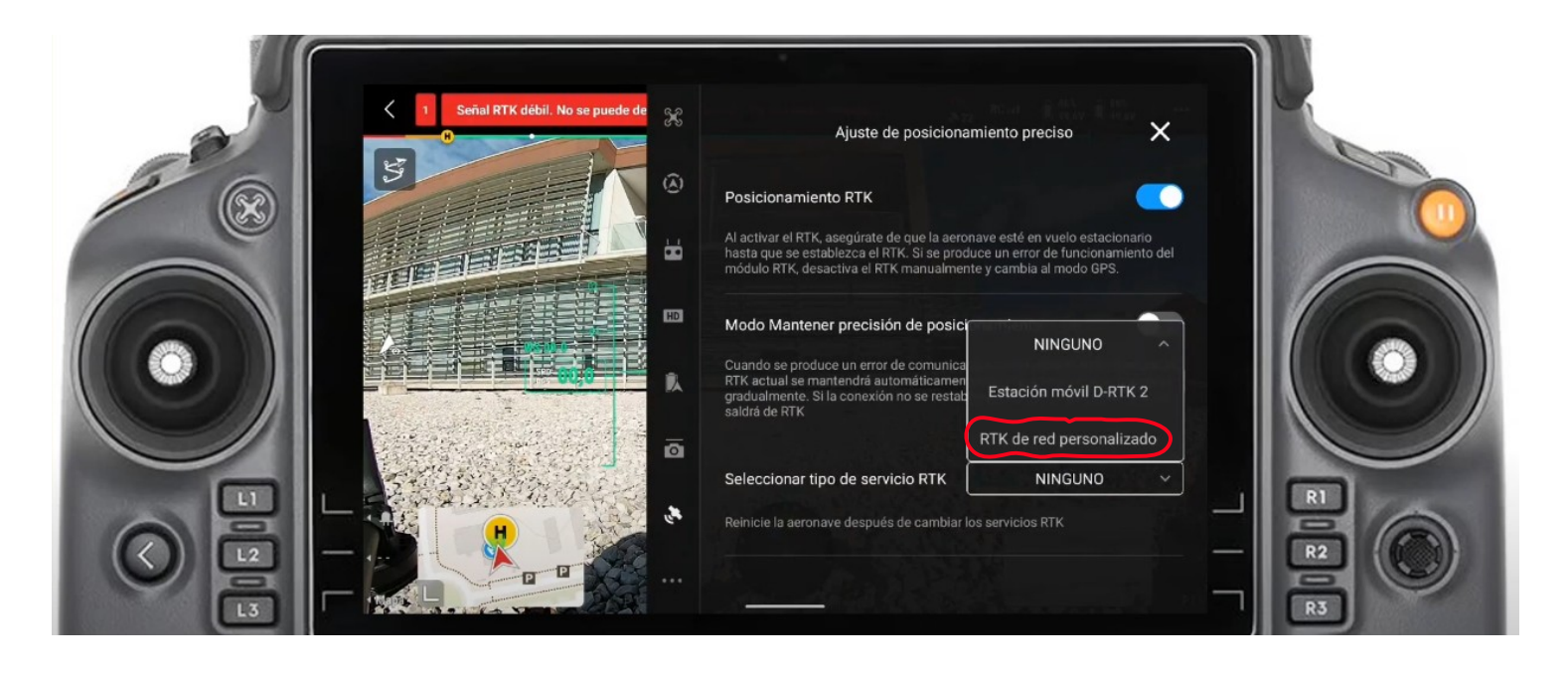

Y aparecerá la pantalla siguiente. Ingresar los datos mencionados en la explicación previa como se indica a continuación:

| A A | C 1 I RTK débil. No se puede despeg % | Ajuste de posicionamiento preciso X       |    |
|-----|---------------------------------------|-------------------------------------------|----|
|     |                                       | Nombre Elegir cualquier nombre            |    |
|     |                                       | Dirección NTRIP ntrip.ign.gob.ar          |    |
|     |                                       | Puerto 2101                               |    |
|     |                                       | Cuenta Usuario elegido para el IGN        |    |
|     |                                       | Contraseña Contraseña elegida para el IGN |    |
|     |                                       | Punto de montaje IGM1-v3.2                |    |
|     |                                       | Cancelar Guardar                          | R3 |

Recordar que el Punto de montaje fué el elegido para el ejemplo 2, pero allí hay que poner el punto de montaje que se eligió. Hacer click en el botón "Guardar" y **el indicador del RTK del remoto se tiene que poner en color verde** y aparecer el texto **"RTK conectado Datos RTK en uso"** (también en color verde)

| A CONTRACTOR | Kormal<br>B<br>B<br>B<br>B<br>B<br>B<br>B<br>B<br>B<br>B<br>B<br>B<br>B<br>B<br>B<br>B<br>B<br>B<br>B | Ajuste de posicionamiento preciso X<br>Estado: RTK conectado. Datos RTK en uso |                                                                       |                                                                           |  |
|--------------|----------------------------------------------------------------------------------------------------|--------------------------------------------------------------------------------|-----------------------------------------------------------------------|---------------------------------------------------------------------------|--|
|              |                                                                                                    | Orientación:<br>Posicionamiento:<br>Latitud:<br>Longitud:<br>Altura elipsoidal | Aircraft<br>FIX<br>FIX<br>40.355047785 N<br>3.746075298 W<br>684.767m | RTK de red<br>personalizado<br>40.388867921 N<br>3.707245063 W<br>-0.000m |  |
|              |                                                                                                    | Angulo de<br>rumbo:<br>GPS:<br>Beidou:                                         | 346.8<br>Antena Antena<br>1 2<br>8 8<br>12 12                         | 7                                                                         |  |

Si nos desplazamos a la parte inferior de la pantalla podemos ver la precición con la que está trabajando el RTK:

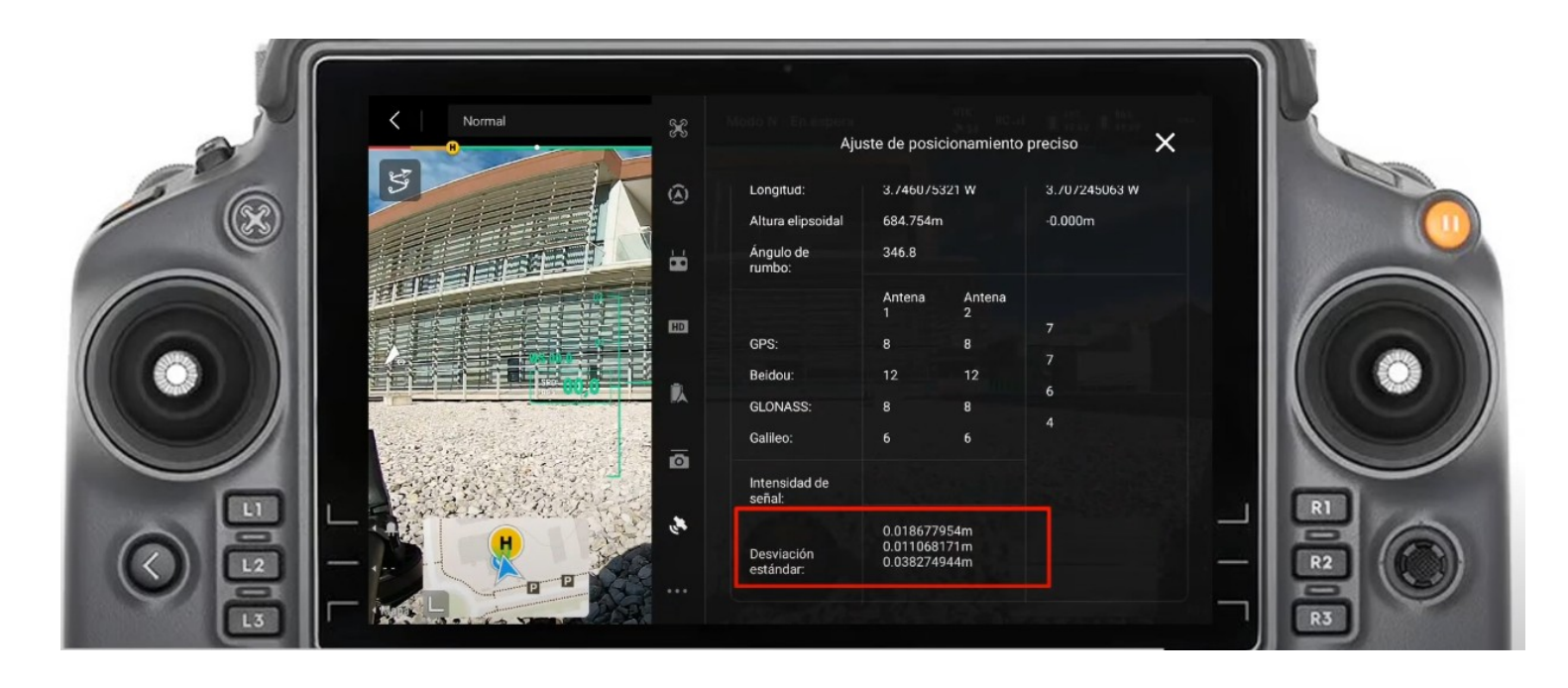

En la siguiente y última imágen vemos que el dron se conectó a RTK y que está recibiendo las señales de 34 satélites.

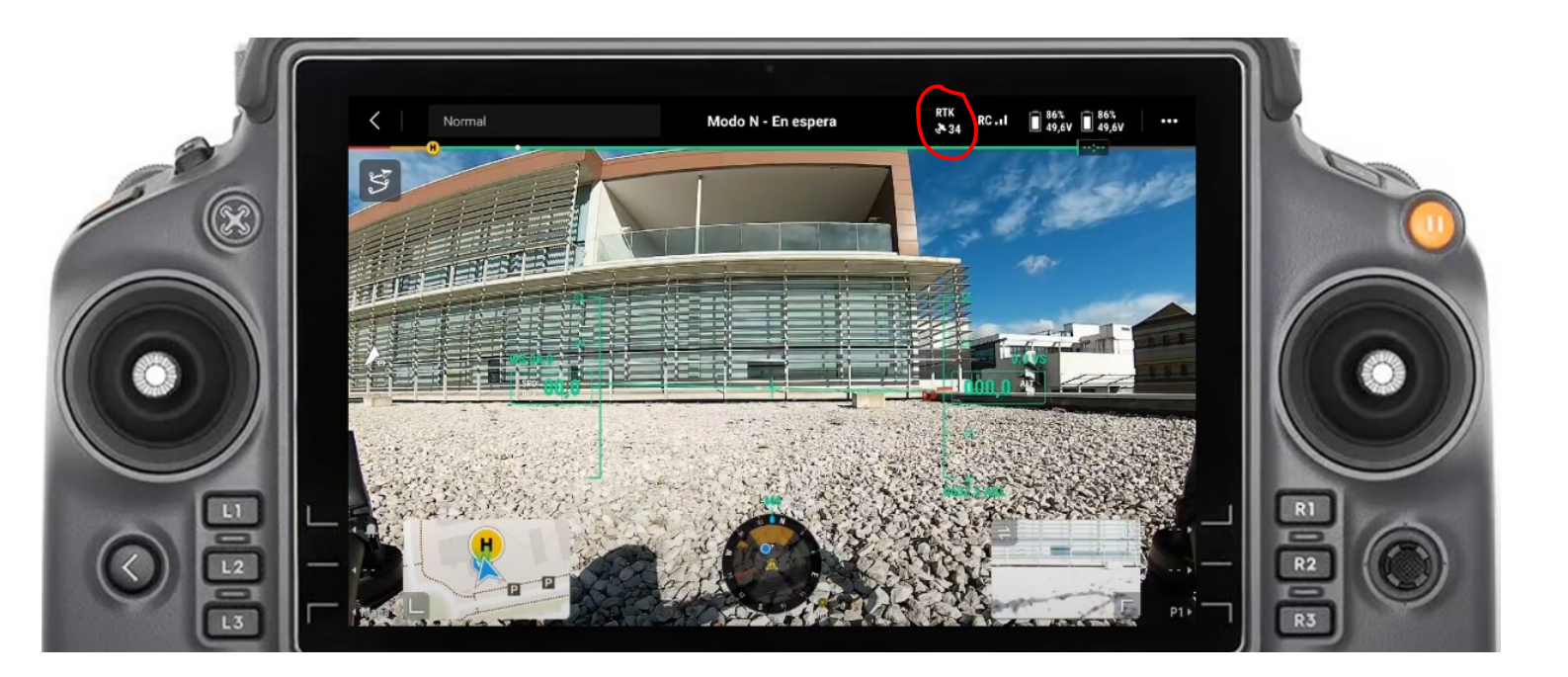